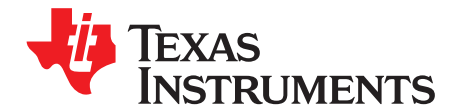

# LM60440AQEVM User's Guide

The Texas Instruments LM60440AQEVM evaluation module helps designers evaluate the operation and performance of the LM60440-Q1 wide-input buck converters. The LM60440-Q1 is an easy-to-use synchronous step-down DC/DC converter capable of driving up to 4.0 A of load current from an input voltage of up to 36 V. The LM60440AQEVM features an adjustable output voltage of 5 V and a switching frequency of 400 kHz. See the LMR60440-Q1 3.8-V to 36-V, 4-A Synchronous Step-down Voltage Converter Data Sheet data sheets for additional features, detailed descriptions, and available options.

### **Table 1. Device and Package Configurations**

| EVM          | U1              | FREQUENCY | CURRENT |
|--------------|-----------------|-----------|---------|
| LM60440AQEVM | LM60440AQRPKRQ1 | 400 kHz   | 4.0 A   |

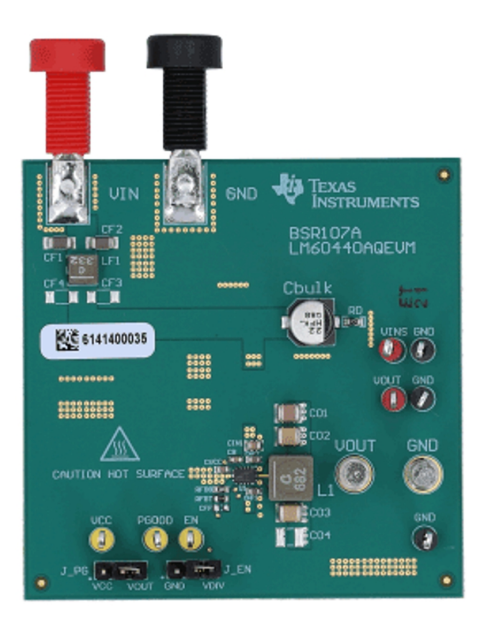

Figure 1. LM60440AQEVM Board

1

#### Contents

| 1 | Setup                      | 3  |
|---|----------------------------|----|
| 2 | Operation                  | 4  |
| 3 | Schematic                  | 5  |
| 4 | Board Layout               | 6  |
| 5 | Bill of Materials          | 9  |
| 6 | Test Results (Preliminary) | 11 |

# List of Figures

| 1  | LM60440AQEVM Board                                                                                                    | 1  |
|----|----------------------------------------------------------------------------------------------------|----|
| 2  | EVM Board Connections                                                                                                    | 3  |
| 3  | Jumper Locations                                                                                                    | 4  |
| 4  | LM60440AQEVM Schematic                                                                                                    | 5  |
| 5  | Top View of EVM                                                                                                    | 6  |
| 6  | Bottom View of EVM                                                                                                    | 6  |
| 7  | EVM Top Copper Layer                                                                                                    | 7  |
| 8  | EVM Mid Layer One                                                                                                    | 7  |
| 9  | EVM Mid Layer Two                                                                                                    | 8  |
| 10 | EVM Bottom Copper Layer                                                                                                    | 8  |
| 11 | LM60440AQEVM 5 V <sub>OUT</sub> Low Load Efficiency                                                                                                    | 11 |
| 12 | LM60440AQEVM 5 V <sub>out</sub> High Load Efficiency                                                                                                    | 11 |
| 13 | LM60440AQEVM 5 V <sub>out</sub> Load Regulation                                                                                                    | 11 |
| 14 | LM60440AQEVM 5 V <sub>OUT</sub> , 4 A Load Start-up                                                                                                    | 11 |
| 15 | LM60440AQEVM Load Transient 12 $V_{IN}$ , 5 $V_{OUT}$ , $I_{OUT}$ = 0 A to 4 A, $T_R = T_F = 4 \ \mu s \ CH1 = VOUT$ , CH3 = IOUT                                       | 12 |
| 16 | LM60440AQEVM Load Transient 12 V <sub>IN</sub> , 5 V <sub>OUT</sub> , I <sub>OUT</sub> = 0 A to 2 A, T <sub>R</sub> = T <sub>F</sub> = 2 $\mu$ s CH1 = VOUT, CH3 = IOUT | 12 |
| 17 | LM60440AQEVM 5 $V_{OUT}$ Thermal Capture, 12 $V_{IN}$ , 4 A Load, 400 kHz                                                                                               | 12 |
| 18 | LM60440AQEVM 5 $V_{OUT}$ Thermal Capture, 24 $V_{IN}$ , 4 A Load, 400 kHz                                                                                               | 12 |
| 19 | LM60440AQEVM Low Frequency Conducted EMI Results 13.5 $V_{IN}$ , 5 $V_{OUT}$ , $I_{OUT}$ = 4 A (Blue-Average and Yellow-Peak)                                           | 13 |
| 20 | LM60440AQEVM High Frequency Conducted EMI Results 13.5 $V_{IN}$ , 5 $V_{OUT}$ , $I_{OUT}$ = 4 A (Blue-Average and Yellow-Peak)                                          | 13 |
|    |                                                                                                    |    |

### List of Tables

| 1 | Device and Package Configurations | 1 |
|---|-----------------------------------|---|
| 2 | Bill of Materials                 | 9 |

# Trademarks

All trademarks are the property of their respective owners.

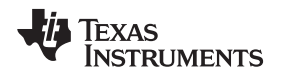

#### 1 Setup

This section describes the test points and connectors on the EVM and how to properly connect, set up, and use the LM60440AQEVM.

### 1.1 Test Points

The test points on the top of the board can be used for connecting to the input and output of the EVM. See Figure 2 for typical test setup. The functions of the test points connections are:

- VIN -- Input supply to EVM including an EMI filter. Connect to a suitable input supply. Connect at this point for conducted EMI test.
- VINS -- Input voltage sense to the IC. Connect to a DMM to measure input voltage after EMI filter.
- VOUT -- Output voltage of EVM. Connect to a desired load.
- **VOUTS** -- Output voltage sense test point. This test point is a direct short to VOUT. Connecte to a DMM to measure the output voltage.
- **GND** -- Ground connections for the input supply, desired load, or test points.
- VCC -- This test point is connected to the VCC pin. Connect to a DMM to monitor VCC regulation.
- EN --This test point is connected to the EN pin. By default, a resistor divider (REN1 and REN2) from VIN is used to enable the IC.
- **PGOOD** -- This test point is connected to the PGOOD pin from the IC. It is an open-drain output of the PGOOD pin. Can be tied to external supply through a pullup resistor or left open.

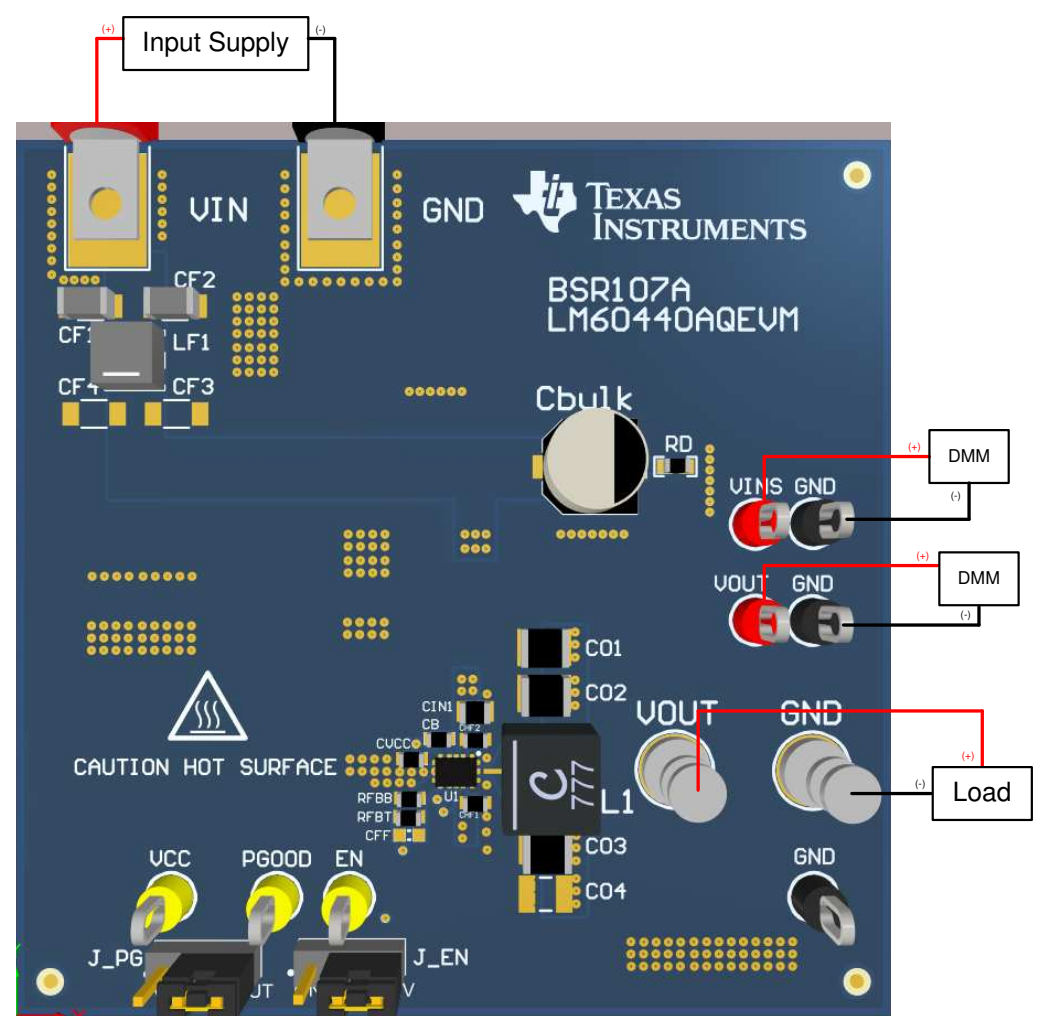

Figure 2. EVM Board Connections

Setup

3

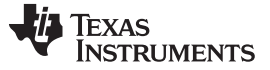

# 1.2 Jumpers and Test Points

Setup

See Figure 3 for jumper locations.

- **J\_EN** This jumper allows the ENABLE input to be connected to GND in order to disable the IC. By default, a resistor divider (REN1 and REN2) from VIN is used to enable the IC.
- **J\_PG** Use this jumper to select how the PGOOD pin can be connected. By default, a jumper connects the pin with a pullup resistor to the output voltage.

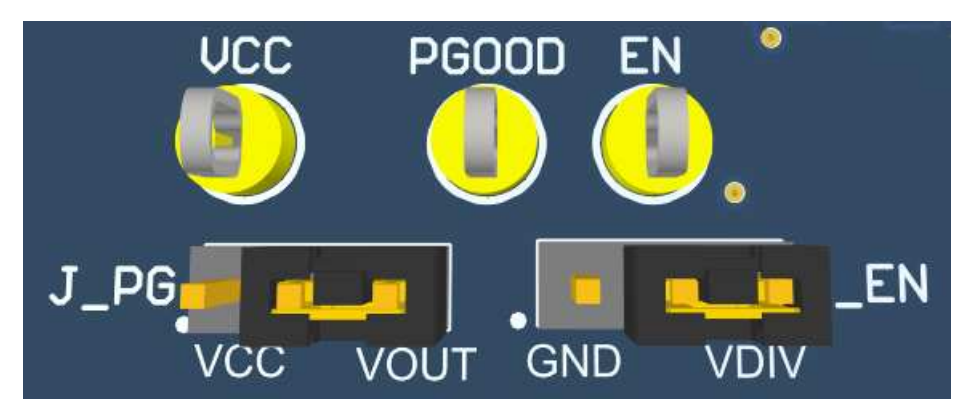

Figure 3. Jumper Locations

# 2 Operation

# 2.1 Quick Start

- 1. Connect the voltage supply between VIN and GND banana jacks inputs.
- 2. Connect the load between VOUT and GND test points.
- 3. Set the supply voltage at an appropriate level between 4.8 V to 36 V. Set the current limit of the supply to an appropriate level.
- 4. Turn on the power supply. With the default configuration, the EVM powers up and provides  $V_{OUT} = 5 V$ .
- 5. Monitor the output voltage. The maximum load current must be 4.0 A with the LM60440-Q1 device.

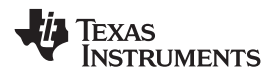

# 3 Schematic

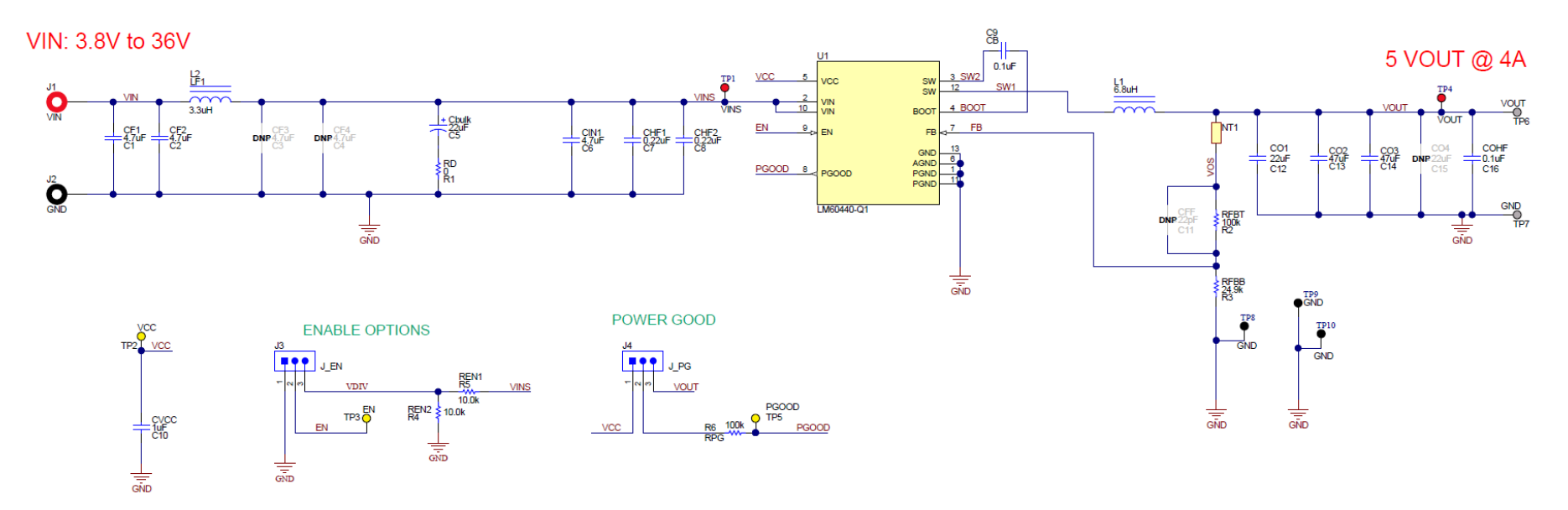

Figure 4. LM60440AQEVM Schematic

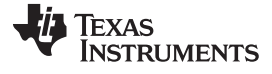

Board Layout

# 4 Board Layout

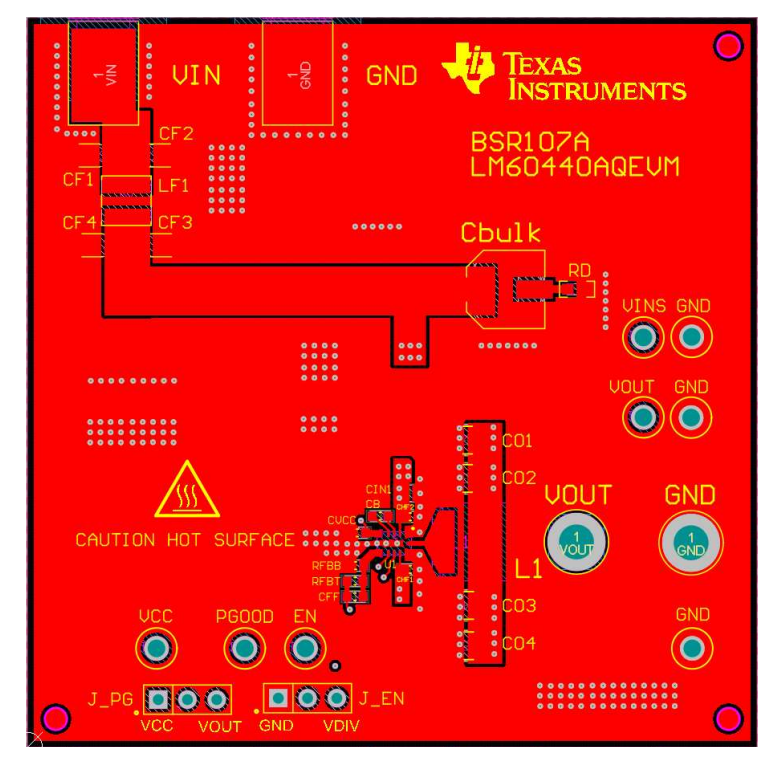

Figure 5. Top View of EVM

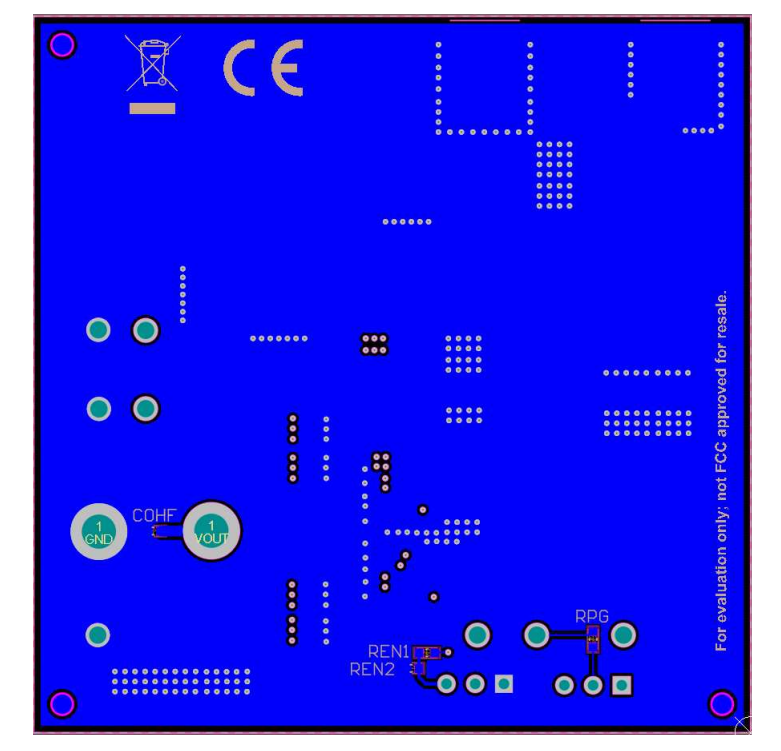

Figure 6. Bottom View of EVM

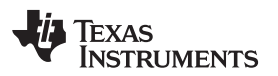

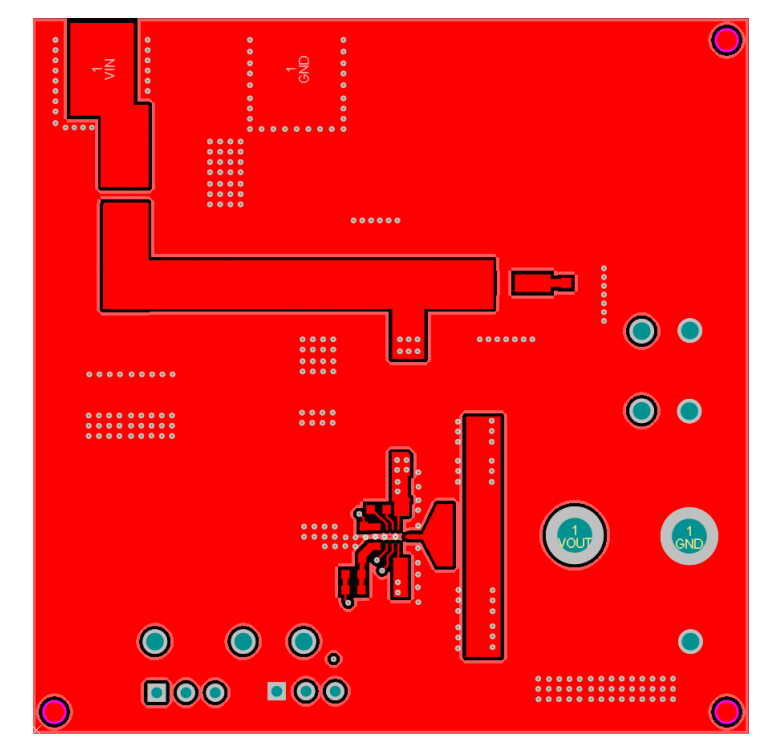

Figure 7. EVM Top Copper Layer

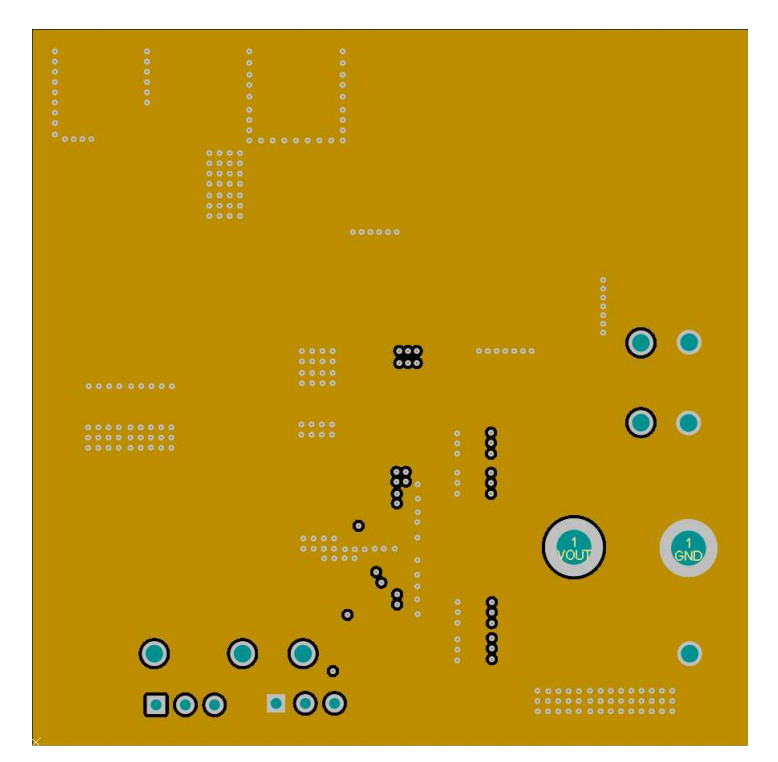

Figure 8. EVM Mid Layer One

7

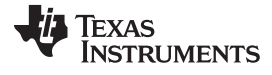

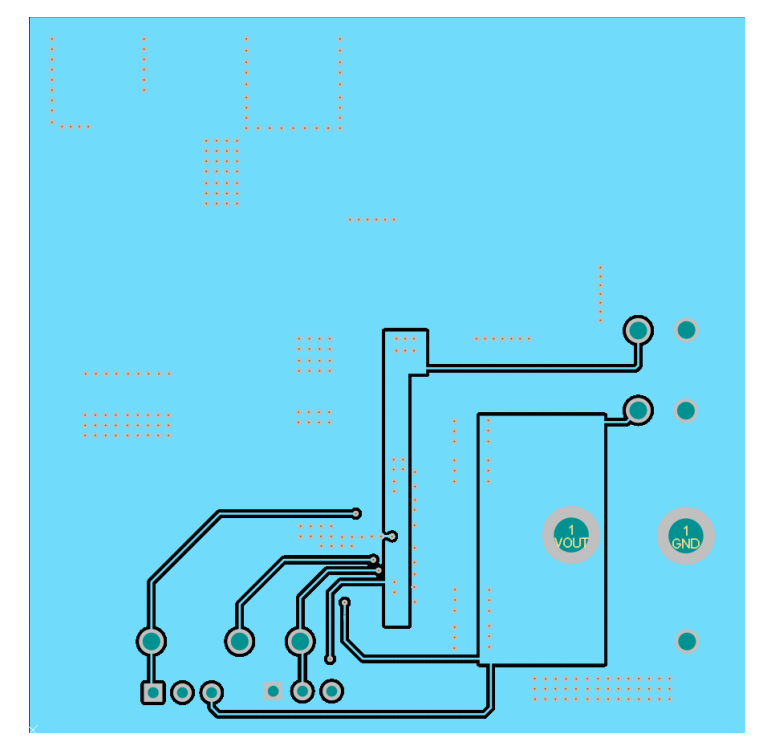

Figure 9. EVM Mid Layer Two

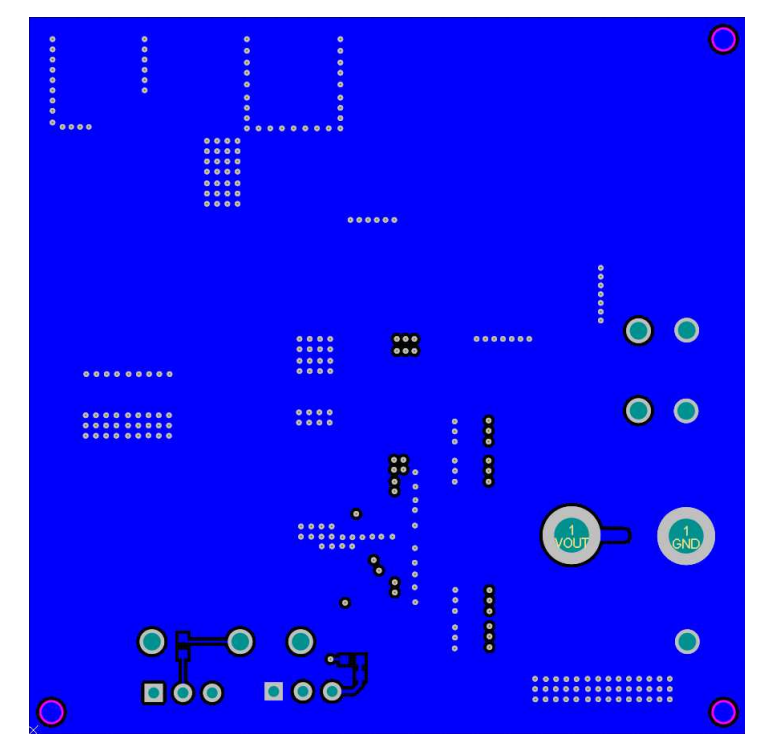

Figure 10. EVM Bottom Copper Layer

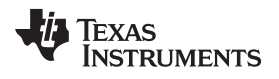

# 5 Bill of Materials

| DESIGNATOR   | COMMENT      | DESCRIPTION                                                                             | PART NUMBER             | MANUFACTURER                  | QUANTITY |
|--------------|--------------|-----------------------------------------------------------------------------------------|-------------------------|-------------------------------|----------|
| C1, C2       | CF1, CF2     | CAP, CERM, 4.7<br>μF, 50 V, ±10%,<br>X7R, 1206                                          | GRM31CR71H475K<br>A12L  | MuRata                        | 2        |
| C5           | Cbulk        | CAP, AL, 22 μF, 50<br>V, ±20%, 0.88 Ω,<br>AEC-Q200 Grade 2,<br>SMD                      | EEE-FK1H220P            | Panasonic                     | 1        |
| C6           | CIN1         | CAP, CERM, 4.7<br>μF, 50 V, ±10%,<br>X5R, 0805                                          | C2012X5R1H475K1<br>25AB | TDK                           | 1        |
| C7, C8       | CHF1, CHF2   | CAP, CERM, 0.22<br>μF, 50 V, ±10%,<br>X7R, 0603                                         | C1608X7R1H224K0<br>80AB | TDK                           | 2        |
| C9, C16      | CB, COHF     | CAP, CERM, 0.1<br>µF, 25 V, ±10%,<br>X7R, 0603                                          | 06033C104KAT2A          | AVX                           | 2        |
| C10          | CVCC         | CAP, CERM, 1 μF,<br>25 V, ±10%, X7R,<br>0603                                            | 885012206076            | Wurth Elektronik              | 1        |
| C12          | CO1          | CAP, CERM, 22 μF,<br>25 V, ±10%, X5R,<br>1210                                           | CL32A226KAJNNN<br>E     | Samsung Electro-<br>Mechanics | 1        |
| C13, C14     | CO2, CO3     | CAP, CERM, 47 μF,<br>16 V, ±10%, X5R,<br>1210                                           | GRM32ER61C476K<br>E15L  | MuRata                        | 2        |
| J1           | VIN          | Standard Banana<br>Jack, Insulated, Red                                                 | 6091                    | Keystone                      | 1        |
| J2           | VOUT         | Standard Banana<br>Jack, Insulated,<br>Black                                            | 6092                    | Keystone                      | 1        |
| J3, J4       | J_EN, J_PG   | Header, 100 mil,<br>3x1, Gold, TH                                                       | HTSW-103-07-G-S         | Samtec                        | 2        |
| L1           | L1           | Inductor, Shielded,<br>Composite, 6.8 μH,<br>9 A, 0.0208 Ω,<br>AEC-Q200 Grade 1,<br>SMD | XAL6060-682MEB          | Coilcraft                     | 1        |
| L2           | LF1          | Inductor, Shielded,<br>Composite, 3.3 μH,<br>5.5 A, 0.026 Ω,<br>SMD                     | XAL4030-332MEB          | Coilcraft                     | 1        |
| R1           | RD           | RES, 0, 1%, 0.1 W,<br>AEC-Q200 Grade 0,<br>0603                                         | RMCF0603ZT0R00          | Stackpole<br>Electronics Inc  | 1        |
| R2           | RFBT         | RES, 100 k, 1%, 0.1<br>W, 0603                                                          | RC0603FR-<br>07100KL    | Yageo                         | 1        |
| R3           | RFBB         | RES, 24.9 k, 1%,<br>0.1 W, AEC-Q200<br>Grade 0, 0603                                    | CRCW060324K9FK<br>EA    | Vishay-Dale                   | 1        |
| R4, R5       | REN1, REN2   | RES, 10.0 k, 1%,<br>0.1 W, AEC-Q200<br>Grade 0, 0603                                    | CRCW060310K0FK<br>EA    | Vishay-Dale                   | 2        |
| R6           | RPG          | RES, 100 k, 1%, 0.1<br>W, AEC-Q200<br>Grade 0, 0603                                     | CRCW0603100KFK<br>EA    | Vishay-Dale                   | 1        |
| SH-J1, SH-J2 | SNT-100-BK-G | Shunt, 100 mil,<br>Gold plated, Black                                                   | SNT-100-BK-G            | Samtec                        | 2        |

### Table 2. Bill of Materials

| DESIGNATOR                            | COMMENT             | DESCRIPTION                                            | PART NUMBER            | MANUFACTURER                  | QUANTITY |
|---------------------------------------|---------------------|--------------------------------------------------------|------------------------|-------------------------------|----------|
| TP1, TP4                              | VINS, VOUTS         | Test Point,<br>Multipurpose, Red,<br>TH                | 5010                   | Keystone                      | 2        |
| TP2, TP3, TP5                         | VCC, EN, PGOOD      | Test Point,<br>Multipurpose,<br>Yellow, TH             | 5014                   | Keystone                      | 3        |
| TP6, TP7                              | VOUT, GND           | Terminal, Turret,<br>TH, Double                        | 1503-2                 | Keystone                      | 2        |
| TP8, TP9, TP10                        | GND                 | Test Point,<br>Multipurpose, Black,<br>TH              | 5011                   | Keystone                      | 3        |
| U1                                    | LM60440AQRPKR<br>Q1 | LM60440-Q1,<br>RPK0013A (VQFN-<br>12)                  | LM60440AQRPKR<br>Q1    | Texas Instruments             | 1        |
| C3, C4                                | CF3, CF4            | CAP, CERM, 4.7<br>μF, 50 V, ±10%,<br>X7R, 1206         | GRM31CR71H475K<br>A12L | MuRata                        | 0        |
| C11                                   | CFF                 | CAP, CERM, 22 pF,<br>50 V, ±5%,<br>C0G/NP0, 0603       | GRM1885C1H220J<br>A01D | MuRata                        | 0        |
| C15                                   | CO4                 | CAP, CERM, 22 μF,<br>25 V, ±10%, X5R,<br>1210          | CL32A226KAJNNN<br>E    | Samsung Electro-<br>Mechanics | 0        |
| FID1, FID2, FID3,<br>FID4, FID5, FID6 | Fiducial            | Fiducial mark.<br>There is nothing to<br>buy or mount. | N/A                    | N/A                           | 0        |

Table 2. Bill of Materials (continued)

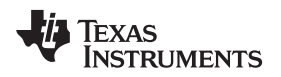

# 6 Test Results (Preliminary)

Section 6.1 details the test results from the LM60440AQEVM variant.

## 6.1 LM60440AQEVM Test Results

The LM60440AQEVM variant is used for all figures from Figure 12 to Figure 20.

# 6.1.1 Efficiency and Load Regulation

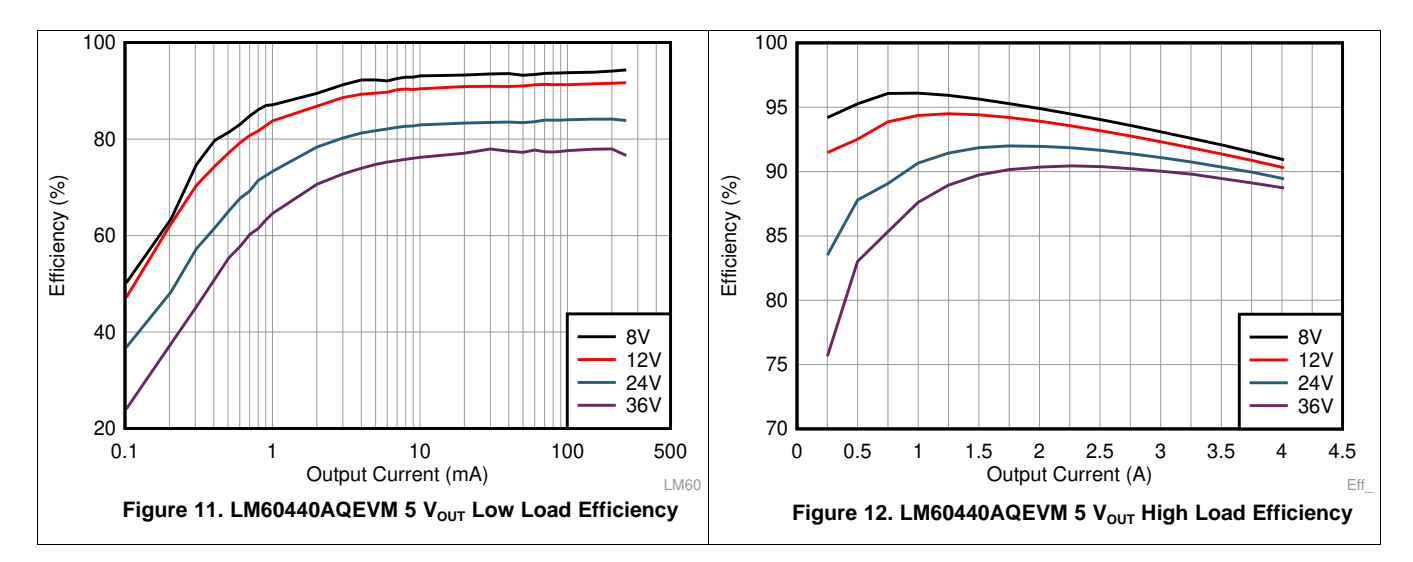

## 6.1.2 Start-up and Load Regulation

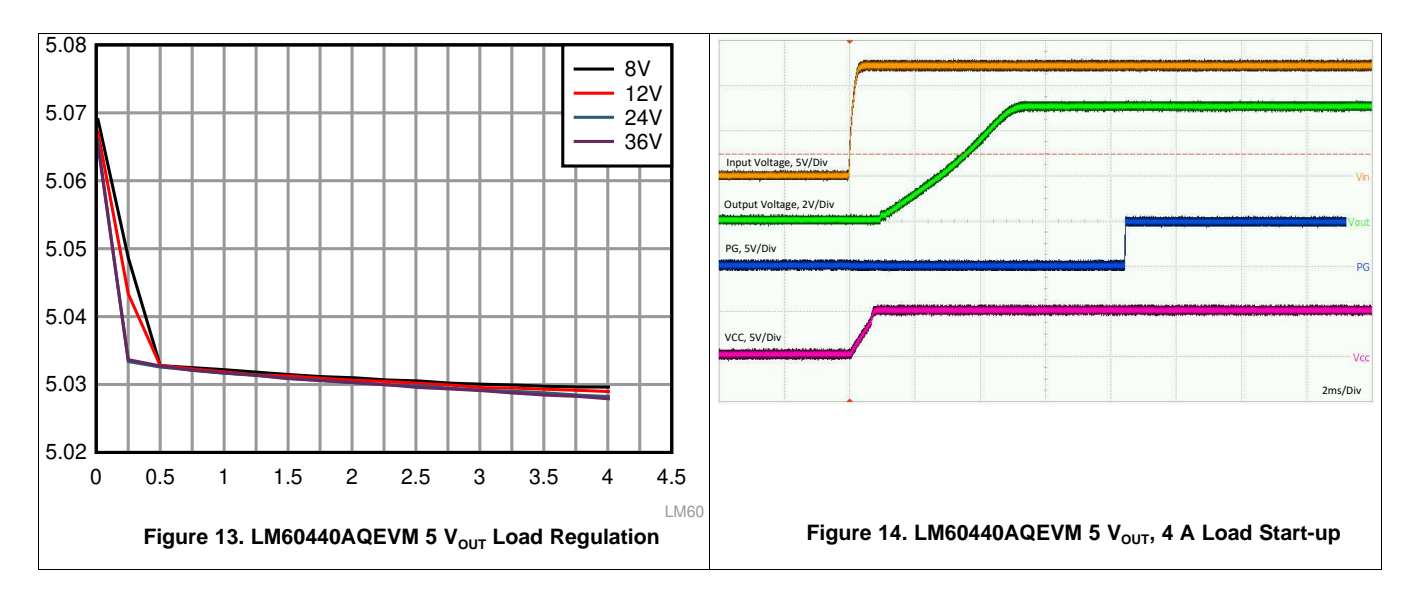

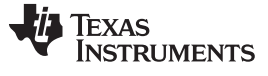

#### Test Results (Preliminary)

www.ti.com

# 6.1.3 Load Transients

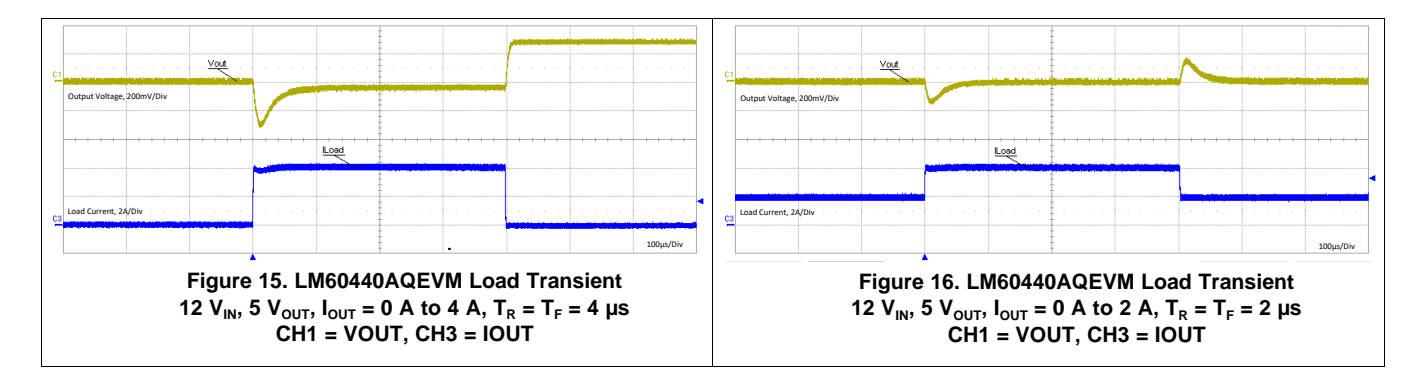

### 6.1.4 Thermal Picture

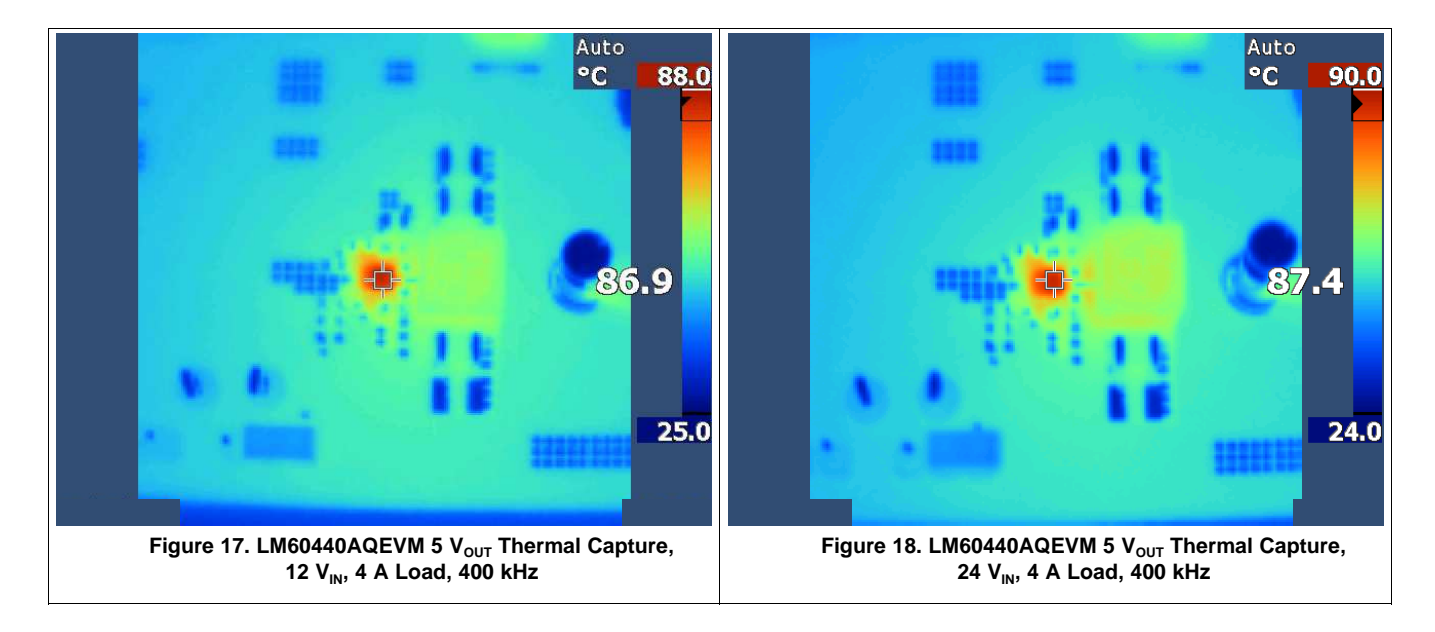

![](_page_12_Picture_0.jpeg)

# 6.1.5 Conducted EMI

![](_page_12_Figure_4.jpeg)

# IMPORTANT NOTICE AND DISCLAIMER

TI PROVIDES TECHNICAL AND RELIABILITY DATA (INCLUDING DATA SHEETS), DESIGN RESOURCES (INCLUDING REFERENCE DESIGNS), APPLICATION OR OTHER DESIGN ADVICE, WEB TOOLS, SAFETY INFORMATION, AND OTHER RESOURCES "AS IS" AND WITH ALL FAULTS, AND DISCLAIMS ALL WARRANTIES, EXPRESS AND IMPLIED, INCLUDING WITHOUT LIMITATION ANY IMPLIED WARRANTIES OF MERCHANTABILITY, FITNESS FOR A PARTICULAR PURPOSE OR NON-INFRINGEMENT OF THIRD PARTY INTELLECTUAL PROPERTY RIGHTS.

These resources are intended for skilled developers designing with TI products. You are solely responsible for (1) selecting the appropriate TI products for your application, (2) designing, validating and testing your application, and (3) ensuring your application meets applicable standards, and any other safety, security, regulatory or other requirements.

These resources are subject to change without notice. TI grants you permission to use these resources only for development of an application that uses the TI products described in the resource. Other reproduction and display of these resources is prohibited. No license is granted to any other TI intellectual property right or to any third party intellectual property right. TI disclaims responsibility for, and you will fully indemnify TI and its representatives against, any claims, damages, costs, losses, and liabilities arising out of your use of these resources.

TI's products are provided subject to TI's Terms of Sale or other applicable terms available either on ti.com or provided in conjunction with such TI products. TI's provision of these resources does not expand or otherwise alter TI's applicable warranties or warranty disclaimers for TI products.

TI objects to and rejects any additional or different terms you may have proposed.

Mailing Address: Texas Instruments, Post Office Box 655303, Dallas, Texas 75265 Copyright © 2022, Texas Instruments Incorporated